## Searching for a Blended (Hybrid) Course in MyBlinn

- 1. Log in to MyBlinn.
- 2. Click on My Records.

Home Tutorial Student Links My Records Track Progr

3. Click on Look Up Classes.

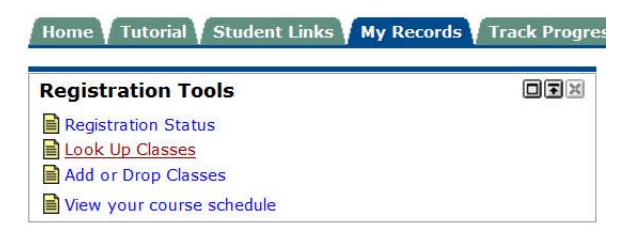

4. Choose the appropriate Term and click Submit.

Select Term or Date Range

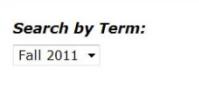

Submit Reset

5. Choose the appropriate Subject. In this example, we are searching for an English course.

Subject:

| English - ENGL           |   |
|--------------------------|---|
| Fire Science - FIRT      |   |
| Fire Science Tech - FIRS | Ŧ |

- 6. Leave Course Number, Title, and Schedule Type as default.
- 7. Change Instructional Method to Blended.

| Instructional Method: | All      |   |
|-----------------------|----------|---|
|                       | Blended  |   |
|                       | Clinical | - |

8. Click Class Search.

| Reset |
|-------|
|       |

9. The list of courses should appear.